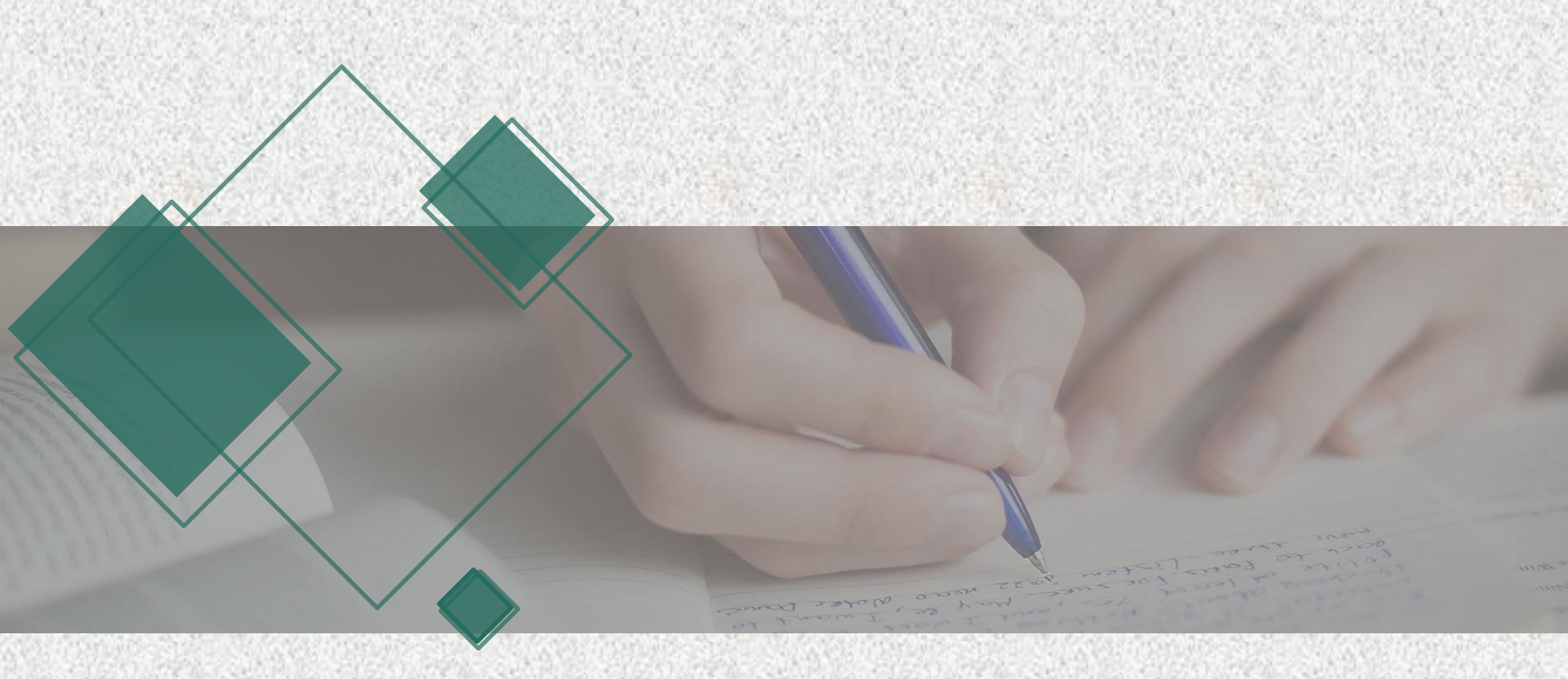

#### 原名:數位化論文典藏聯盟

# 國際博碩士論文全文資料庫

**Digital Dissertation Consortium (DDC)** 

關於DDC

- 國際博碩士論文全文資料庫(DDC)於2001年成立迄
   今,已超過20個年頭,累積之全文論文篇數已達
   30萬本以上,每年新增約10,000篇論文。
- 涵蓋各學科領域,如:社會科學、自然科學、教育、 商管等,對於學位論文的撰寫,及研究文獻資料的 蒐集,極有助益。

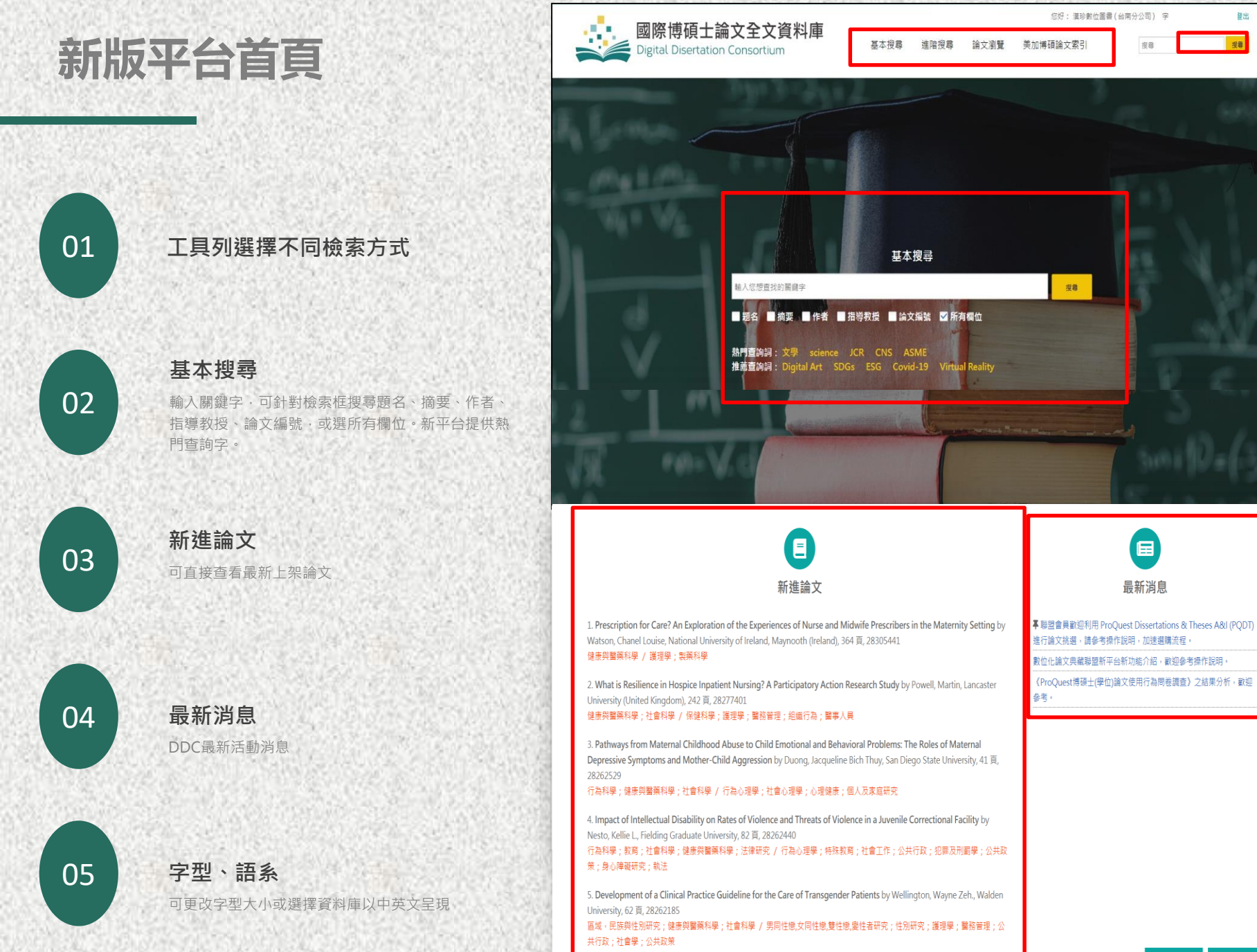

登出

基本搜尋

#### • 可於首頁進行基本搜尋,或是進入基本搜尋查找論文

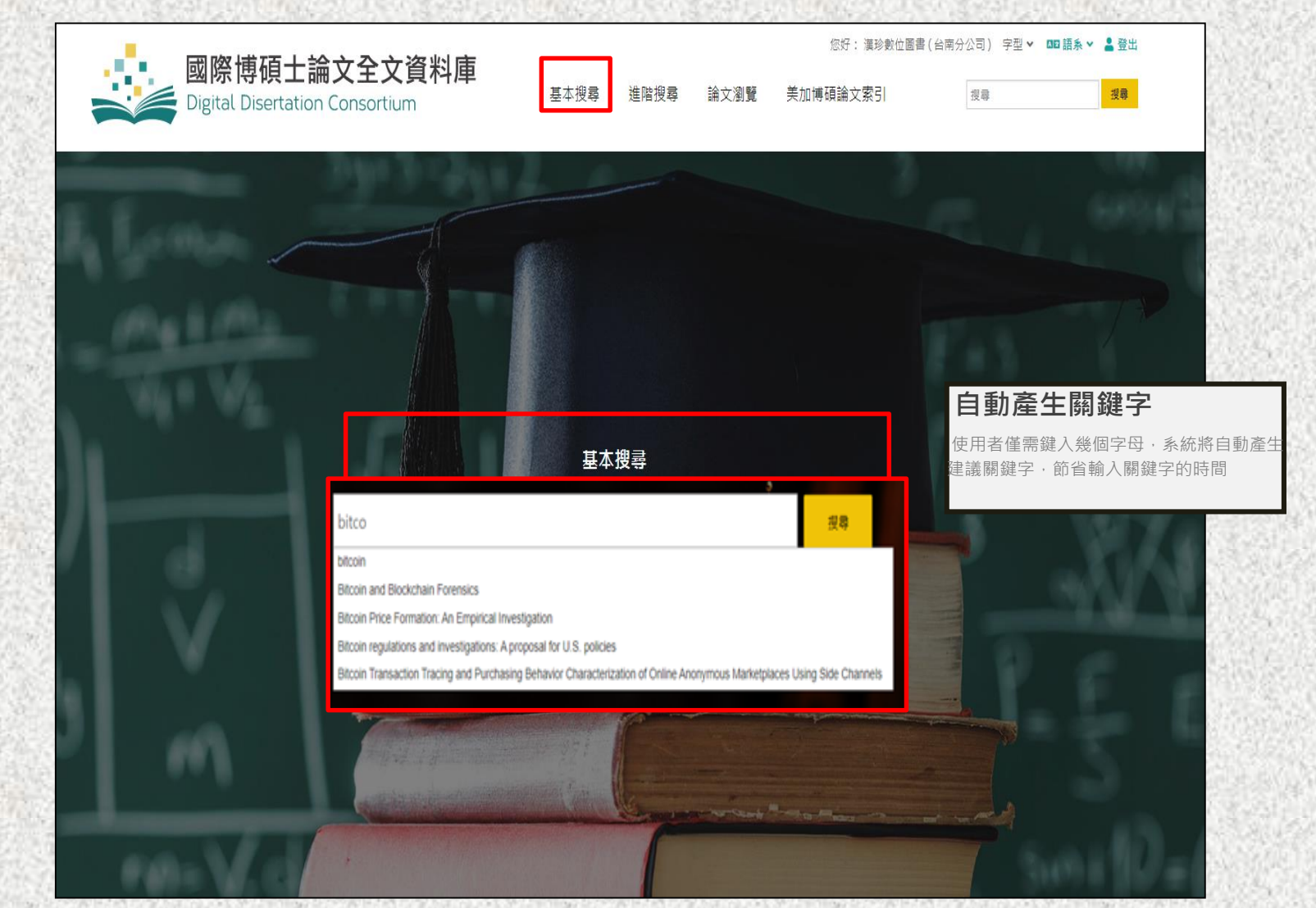

進階搜尋

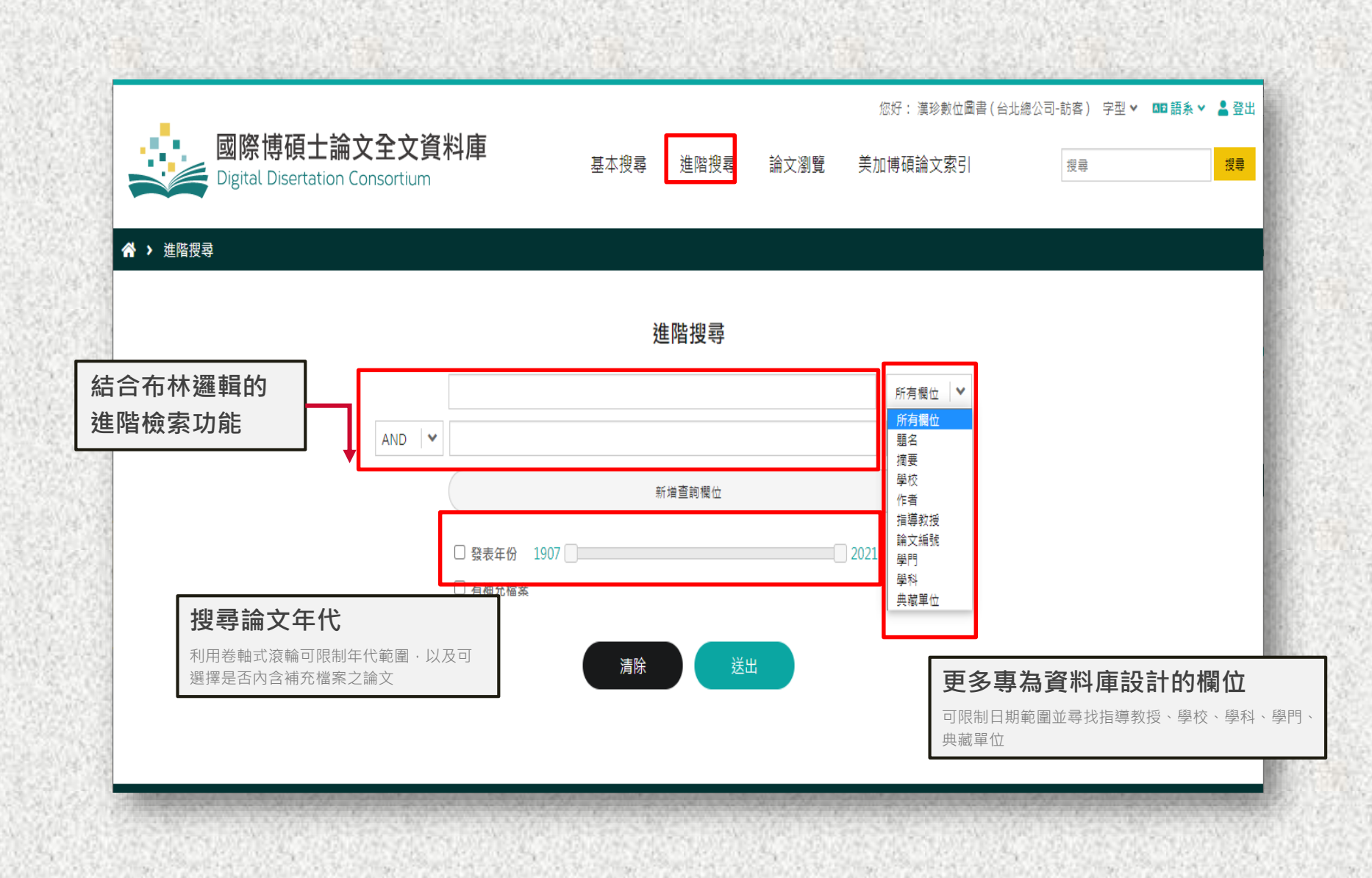

進階搜尋-典藏單位

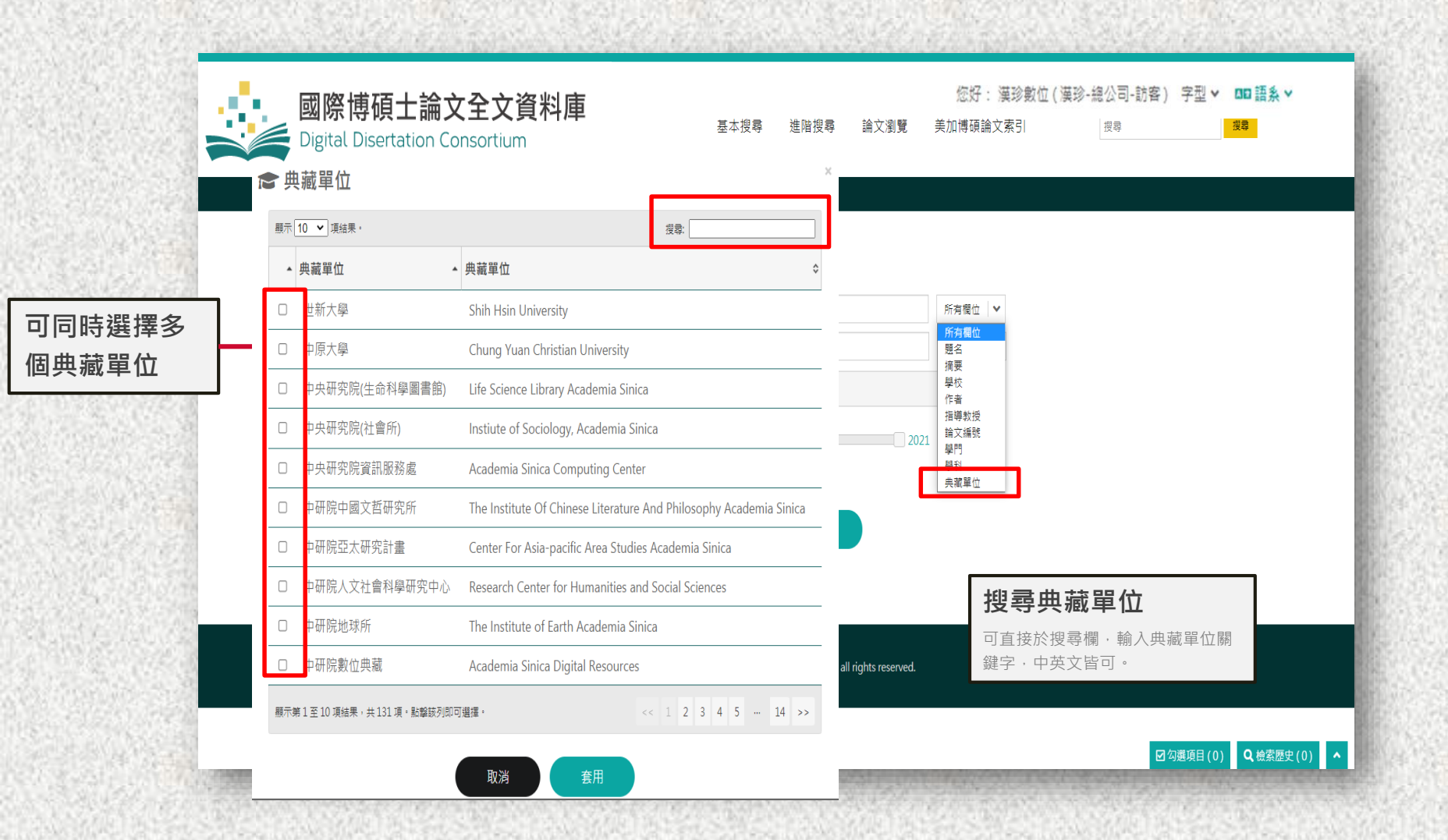

#### 搜尋結果-臺灣大學典藏之論文 依

|                           | hets hieren seinen s                                                                                         |                                                                                                    |                   |                           | en la marti da de la ser                                       |
|---------------------------|----------------------------------------------------------------------------------------------------|----------------------------------------------------------------------------------------------------|-------------------|---------------------------|----------------------------------------------------------------|
|                           | ■<br>■<br>■<br>■<br>■<br>■<br>■<br>■<br>際博碩士<br>Digital Disertation                                          | <b>論文全文資料庫</b>                                                                                                    | 搜尋 進階搜尋 論文瀏覽      | 您好:漢珍數位圖書 (台)<br>美加博碩論文索引 | L總公司-訪客) 字型 ✔ <b>師 語系 ▼                                   </b> |
|                           | 谷 > 搜尋結果                                                                                                    |                                                                                                    | 搜尋結               | 課,臺灣大                     |                                                                |
|                           | 縮小檢索範圍                                                                                                    | 12,324 個結果 符合: 血潮單位 · ("國立喜調<br>學校                                                                                                    | ₩<br><sup> </sup> | 【12,324篇話<br>【            | Ĩ<br>₹                                                         |
|                           | 授尋 授尋                                                                                                    | 排序: 相關度<br>顯示 10 V 項結果。                                                                                                    |                   | 83.                       | ☑ 輸出 < 分享                                                      |
|                           | 學校 請選擇 ✔ 〓                                                                                                   | □ 全選/取消 🗘 代碼 🔺                                                                                                    |                   | ◆ 筆數 ◆                    |                                                                |
|                           | 指導款授<br>作者<br>任者                                                                                             | rkeley (449)<br>ewen<br>0004 The University of<br>0004 The University of                                                                                                    | Akron             | 9                         |                                                                |
|                           | 中国 Columbia University of California, Lo<br>University of Michigan (30<br>學門 Columbia University (278)<br>其他 | Angeles (310) Social (18) 0326 C ロ 0005 The University で<br>位: 12                                                                                                    | 篩選欄位點選「其          | t他」 <sup>11</sup>         |                                                                |
|                           | 學科 請選擇 💙 🗏                                                                                                   | Maternal 0008 The American                                                                                                    | 提供各項條件筆數          | <b>t</b> 19               | ountries                                                       |
|                           | 起始年份 請選擇 💙 ☰                                                                                                 | 学門: Social 9 0008 American Univers                                                                                                    | sity              | 7                         |                                                                |
|                           | 結束年份 請選擇 💙 \Xi                                                                                               | 學科: 0501 E □ 0009 The University of<br>典藏單位: 12                                                                                                    | Arizona           | 150                       |                                                                |
| 方可统                       | 補充摘案 請選擇 ✔                                                                                                   | The role o The volume of the university The volume of the university The | OF ARIZONA        | 96                        | Yunnan women                                                   |
| うらる間                      |                                                                                                    | 學門: Educat 🔲 0011 University of Arka                                                                                                    | ansas             | 20                        |                                                                |
| <b>示 判じ   王 </b><br>論文出版學 |                                                                                                    | 学科: 0680 H<br>典藏單位: 12 顯示第1至10項結果,共630項,點擊                                                                                                    | 较列即可選擇• << 1      | L 2 3 4 5 63 >>           |                                                                |
| ▲山瓜子<br>郭教授、作<br>引、學科、    |                                                                                                    | Exploration                                                                                                    | 取消 繼續             |                           | from seven I 勾選項目(0) Q 檢索歷史(1)                                 |

### 搜尋結果頁-輸出、引用、分享功能

| ·<br>·<br>·<br>·<br>·<br>·<br>·<br>·<br>·<br>·<br>·<br>·<br>·<br>· | く全又資料庫<br>onsortium 基本搜尋 進階搜尋 論              | 文瀏覽 美加博碩論文索引 授尋 援尋                           |
|--------------------------------------------------------------------|----------------------------------------------|----------------------------------------------|
| ▲ 輸出                                                               |                                              | ×                                            |
|                                                                    |                                              | ×                                            |
| 缩 內容 全文 一設定——                                                      | 盐山                                           | x                                            |
| 方式                                                                 | ¥初山<br>全<br>                                 | ○ 續出 < 分享                                    |
| 類型 ●                                                               | R R R R R R R R R R R R R R R R R R R        | 引用格式(APA6)                                   |
| 「範例」<br>1 We Agree as                                              | う式 ▲ 儲存 ■ 電子信箱 ● 列印 ピ RefWorks ■ EndNote (R! | s) 可使用列印、信箱、儲存、<br>Path/orks、EndNote/PIS\冬睡方 |
| by Murray, W<br>學門:區域,目    範例———                                   | 新空 ◎ HIML倍 ◎ 兆义子倍<br>筆數 10 筆                 | 式,匯出所選論文引述。                                  |
| 學科:北美原: 1. We Ag<br>典藏單位:國: by Mur                                 | ◎ 公立                                         | ×                                            |
| UrkL: http://d     學門 :                                            | 語<br>1 Hill, Rache<br>Dissertatio            |                                              |
| 2. Innovative Et 共概单<br>by Goblirsch, URL:}                        | ⊥<br>ttp<br>2. Martinez. C                   |                                              |
| 學門: 哲學和<br>學科·宗教學<br>∢ 2. Innova                                   | tiv Learning, A                              |                                              |
| by Gob                                                             | lin<br>3. Danher, C.<br>Dissertatio          |                                              |
| (<br>(                                                             | -                                            | 分享                                           |
|                                                                    | (                                            | Facebook、Line、複製連結,可                         |
|                                                                    | 取消 業績                                        | 分享搜尋頁面結果給他人。                                 |
|                                                                    | 取消                                           | 分享搜尋頁面結果給他人。                                 |

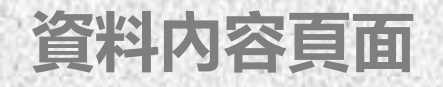

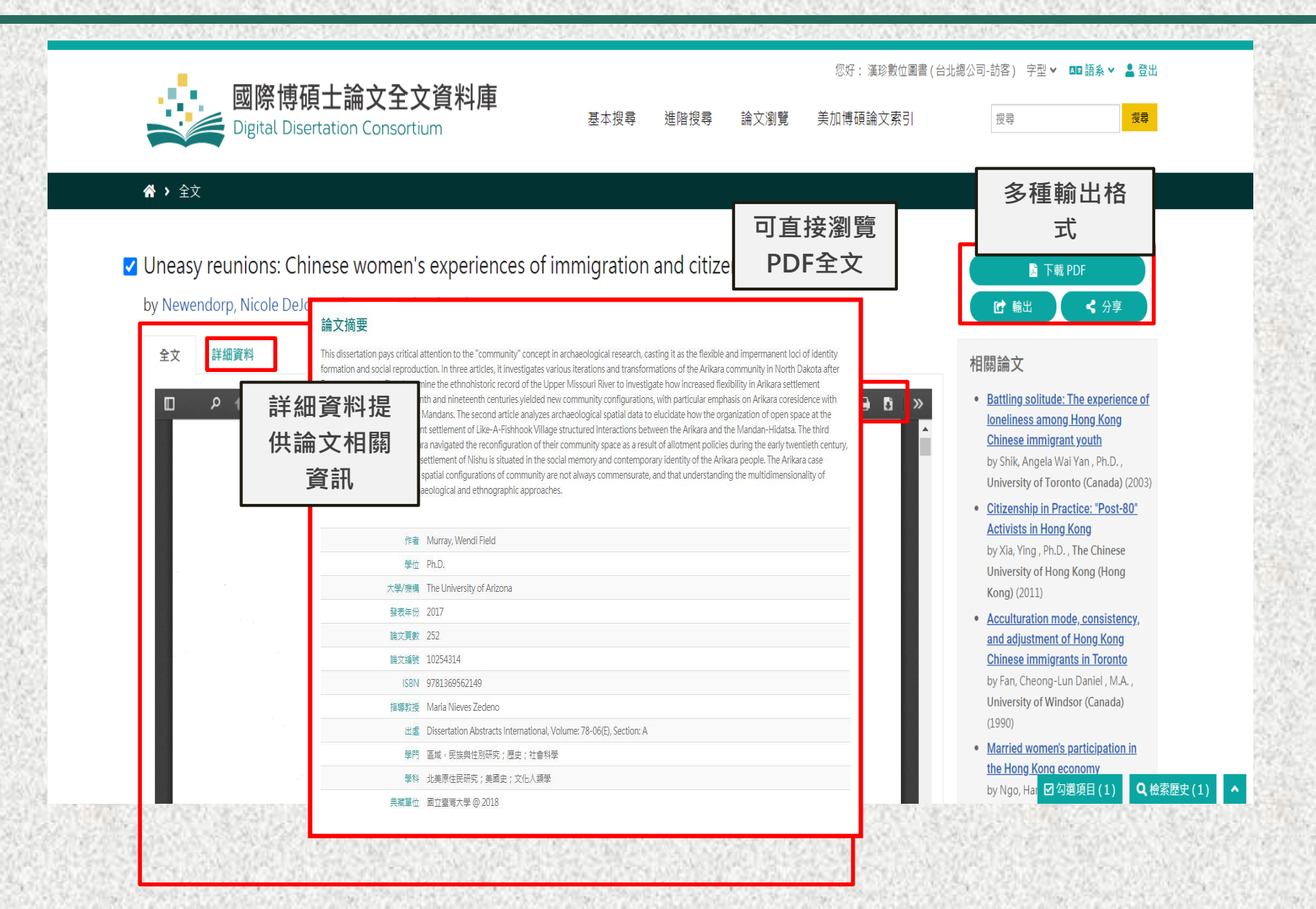

#### 論文瀏覽-學門分類、瀏覽排行

| ■■■■■■■■■■■■■■■■■■■■■■■■■■■■■■■■■■■■                                         |                            | 大堆云                              | 羊加捕碩論文素引 | 燈景      | 授章             |
|------------------------------------------------------------------------------|----------------------------|----------------------------------|----------|---------|----------------|
| A > 論文瀏覽                                                                     | ■學門 / 學科                   | ▼ 渡泉:                            | ×<br>援罪: | ×       |                |
| 全文瀏覽排行                                                                       | ◇ 代碼 ◇ 學門                  | \$ 學科                            | ◆ 共 ◆    | ◆ 共 ◆   |                |
| 1 Descent of the Deities: The Water-                                         | 〇 0285 Agriculture<br>農業   | Agronomy<br>農藝學                  | 461      | 401     |                |
| Land Retreat and the Transformation<br>of the Visual Culture of Song-Dynasty | □ 0471 Agriculture<br>展業   | Horticulture<br>團藝學              | 402      | 620     | (26501)        |
| (960-1279) Buddhism                                                          | □ 0473 Agriculture<br>農業   | Agriculture<br>農業學               | 620      | 569     | =              |
| The self and online politics: A social psychological approach to political   | □ 0475 Agriculture<br>農業   | Animal Sciences<br>動物詞義及營養       | 569      | 468     | (17034)        |
| computer-mediated communication ir 史<br>the United States                    | □ 0479 Agriculture<br>辰業   | Plant Sciences<br>農作物栽培          | 468      | 529     | =              |
| ③ Assessing computer-mediated 有更                                             | □ 0481 Agriculture         | Soil Science<br>土壤學              | 529      | 1,546   | (53061)        |
| traumatic brain injury survivor                                              | 〇 0503 Agriculture<br>農業   | Agricultural Economics<br>農業經濟學  | 1,546    | 256     | =              |
| Intercultural computer-mediated communication exchange and the               | 〇 0517 Agriculture<br>農業   | Agricultural Education<br>農業教育   | 256      | 457     | 更多             |
| development of sociolinguistic<br>competence                                 | □ 0539 Agriculture<br>展業   | Agricultural Engineering<br>農業工程 | 457      | 1,366   | 點選更多及會出現所      |
| 5 Synthesis, propagation kinetics,                                           | 〇 0792 Agriculture<br>夏業   | Aquatic Sciences<br>漁業及水產養殖      | 1,366    | << 1 >> | 學門的詳細學科可供<br>選 |
| 是供資料庫前                                                                       | 顯示第1至10項結果,共463項。點擊該列即可攜擇。 | << 1 2 3 4                       | 5 47 >>  |         | ,              |
| 五名熱門瀏覽                                                                       |                            |                                  | - Pt     |         |                |

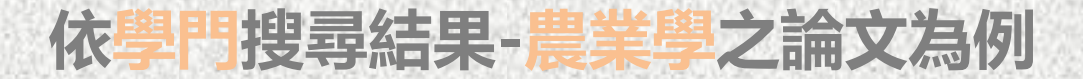

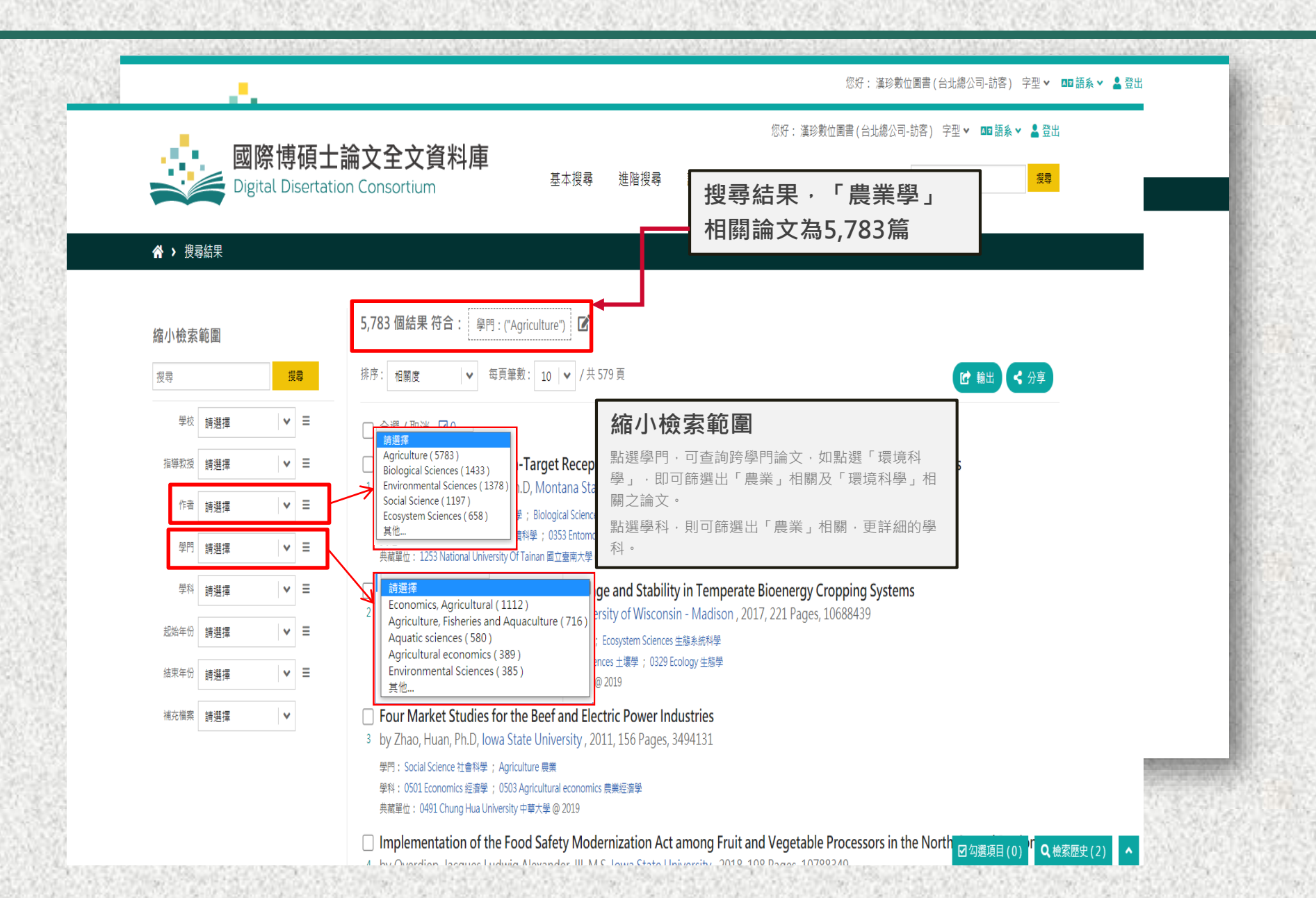

#### 論文瀏覽-畢業學校

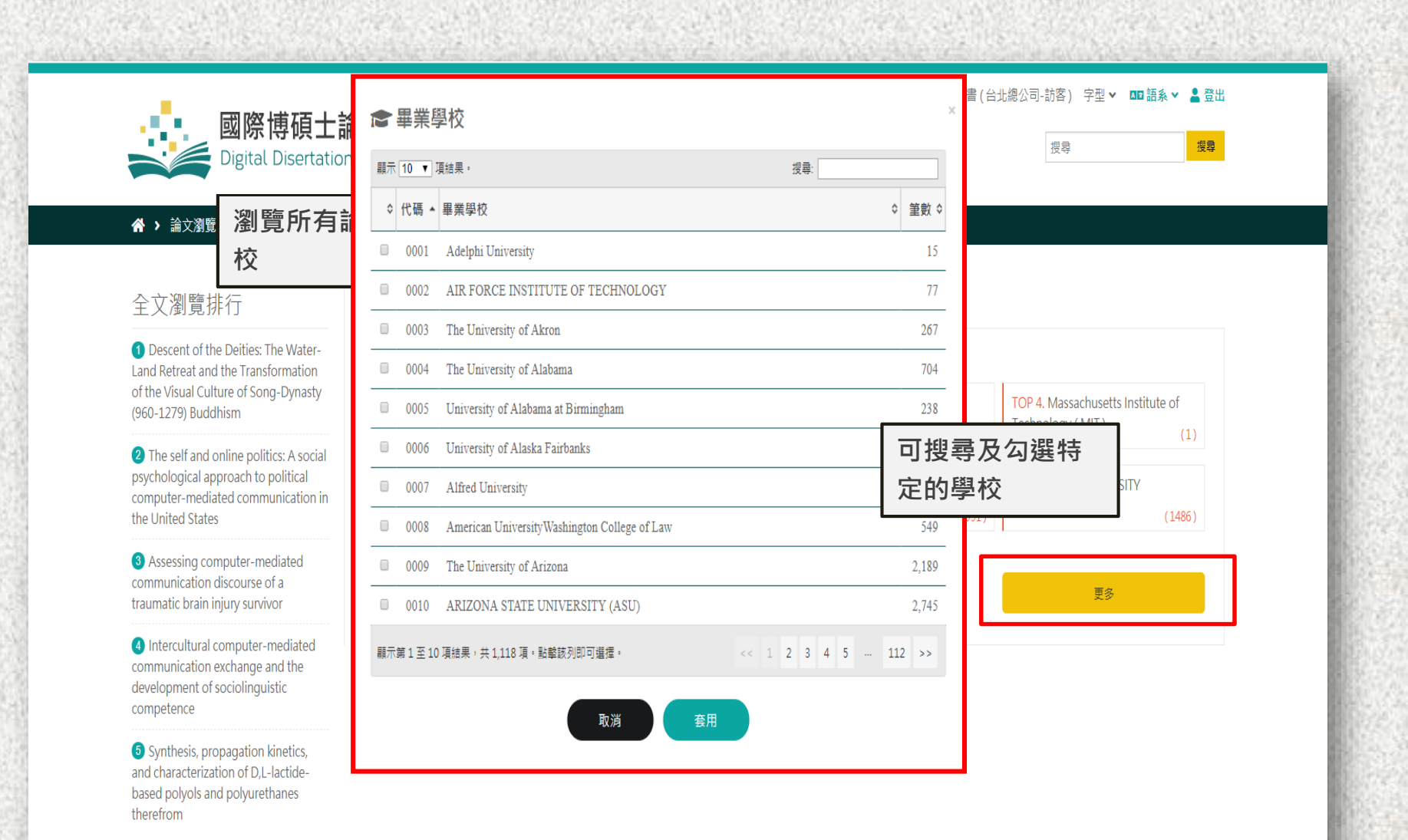

#### 美加博碩論文索引

|                                                                                                    | AND STREET                                                                                                    | No.       |                          |                                 |
|----------------------------------------------------------------------------------------------------|----------------------------------------------------------------------------------------------------|-----------|--------------------------|---------------------------------|
|                                                                                                    | 國際博碩士論文全文資料庫<br>Digital Disertation Consortium                                                                                                    | 基本搜尋 進降   | 您好:漢珍<br>皆搜尋 論文瀏覽 美加博碩論文 | 數位圖書 (台北總公司-訪客) 字型 ✔            |
| ProQuest                                                                                                    | काख्लूज<br>PQCS Internal TRANSMISSION BOOKS & MICROINFi                                                                                                    | 0         | Ð 🖬 上 🥹                  | E says                          |
|                                                                                                    | 叫庫。<br>何以彦至檢素表單。                                                                                                    | 聖羅於書料語    |                          |                                 |
| 簡單檢視   詳細檢視                                                                                                    | 1741<br>旅名蘭融現                                                                                                    | 医单1000件/# |                          | 可直接連結進入論文收錄<br>ProQuest美加博碩士論文索 |
| 注意:除非下列描述另有指明,否則資料庫內容主要以<br>□ 全選                                                                                                    | 英文為主。                                                                                                    | 全文已包含     |                          | 、引資料庫                           |
| △ ABI/INFORM Archive (1905-1985)<br>Business and Management-journal articles<br>要彩描述:未満定<br>般視識問題單 ○                                                      | [                                                                                                    | 3         |                          |                                 |
| △ ABI/INFORM Dateline (1985 - 目前)<br>Local and regional business information - journal article<br>委托器論: 障理, 文章 & 節節, 科學 & 科技, 综合委科<br>研究情報書章 2            | 5                                                                                                    | 3         |                          |                                 |
| ABV/INFORM Global         ●           Business, Management and Trade - scholarly and trade         學科研究: 명필, 科學 & 科技, 综合學科           統計規整有單 (2)         ● | journal articles, dissertations, SSRN working papers, business cases and global and trade news.                                                                                                    | 3         |                          |                                 |
| △ ABV/INFORIM Trade & Industry (1971 - 目前) 《<br>Trade, Industry-focused Information - journal articles, m<br>學의(領点: 명필, 원몰 & 科技, 综合學科<br>始於原題者單 【         | ) arket reports, industry reports and news                                                                                                    | 3         |                          |                                 |
| <ul> <li>Academic Video Online ③</li> <li>Academic Video Online makes video material availabler<br/>mole.</li> <li>學彩儀成:未錄定</li> </ul>                    | (introduced and the set of the set of the se | 3         |                          | energia calmandarenergi         |

한 수사가 없는 것은 것을 만들고 수사가 없는 것을 가지 않는 것을 수사가 없는 것을 하는 것을 수 있다.

### 美加博碩論文索引 A.

| $\equiv$ ProQuest                                                       | 存戰選供方<br>PQCS Internal TRANSMISSION BOOKS & MICROINFO                                                                | 0 🖬 👤 💡                    |
|-------------------------------------------------------------------------|----------------------------------------------------------------------------------------------------|----------------------------|
| 基本檢索 進階檢索 出版                                                            | 物 瀏覽 資料庫(82)                                                                                                    |                            |
| Henan province ordir<br>顯示檢索字詞拼寫建議 >                                    | 怒好:漢珍數位圖書(台北總公司-訪客) 字型 V 四 語系 V 登出     國際博碩士論文全文資料庫     Digital Disertation Consortium 基本搜尋 進階搜尋 論文瀏覽 美加博碩論文索引 援尋 援導 | ٩                          |
| 1,307 個結果                                                               |                                                                                                    | 修改檢索 檢索歷史 儲存檢索/新知通報 🔻      |
| □ 顯示我的圖書館訂閱以夕                                                           | ☆ > 向未収録本論文                                                                                                    | 9000                       |
| 排序方式<br>開聯性 ~                                                           | 親愛的聯盟會員用戶您好!<br>目前聯盟尚未收錄本論文全文,歡迎聯繫並推薦給您的圖書館。                                                                         | 引文/機要                      |
| 限制在<br>□ 全文                                                             | 进入 書面 後, 計 给 批                                                                                                    | 競∵機要 ∨                     |
| □ 同債評審<br>來源類型                                                          | 進八量面後,就能推<br>薦圖書館收錄本論文                                                                                               | 全文                         |
| ☞ 學術期刊 □ 論文及專題                                                          | 主义 雌~                                                                                                    | 顯示講要 ~                     |
| <ul> <li>         報紙         新報告         雪         電報新聞     </li> </ul> | 在 PQDT A&I 中,找到了具有重要参考價值的論文, 卻發現沒有辦法下載全文 ? 快點下右方【推薦去】,把這篇優質論文推薦給圖書館吧 !                                               | <br>全文                     |
| 更多〉                                                                     | 推薦去                                                                                                    | 顯示擁要 ~                     |
| 出版日期<br>前12個月                                                           |                                                                                                    | <br><u> </u>               |
| 前5年<br>前10年                                                             | Copyright © 2019 Digital Dissertation Consortium all rights reserved.                                                |                            |
|                                                                         |                                                                                                    | S. Contraction of the line |

## 美加博碩論文索引 B.

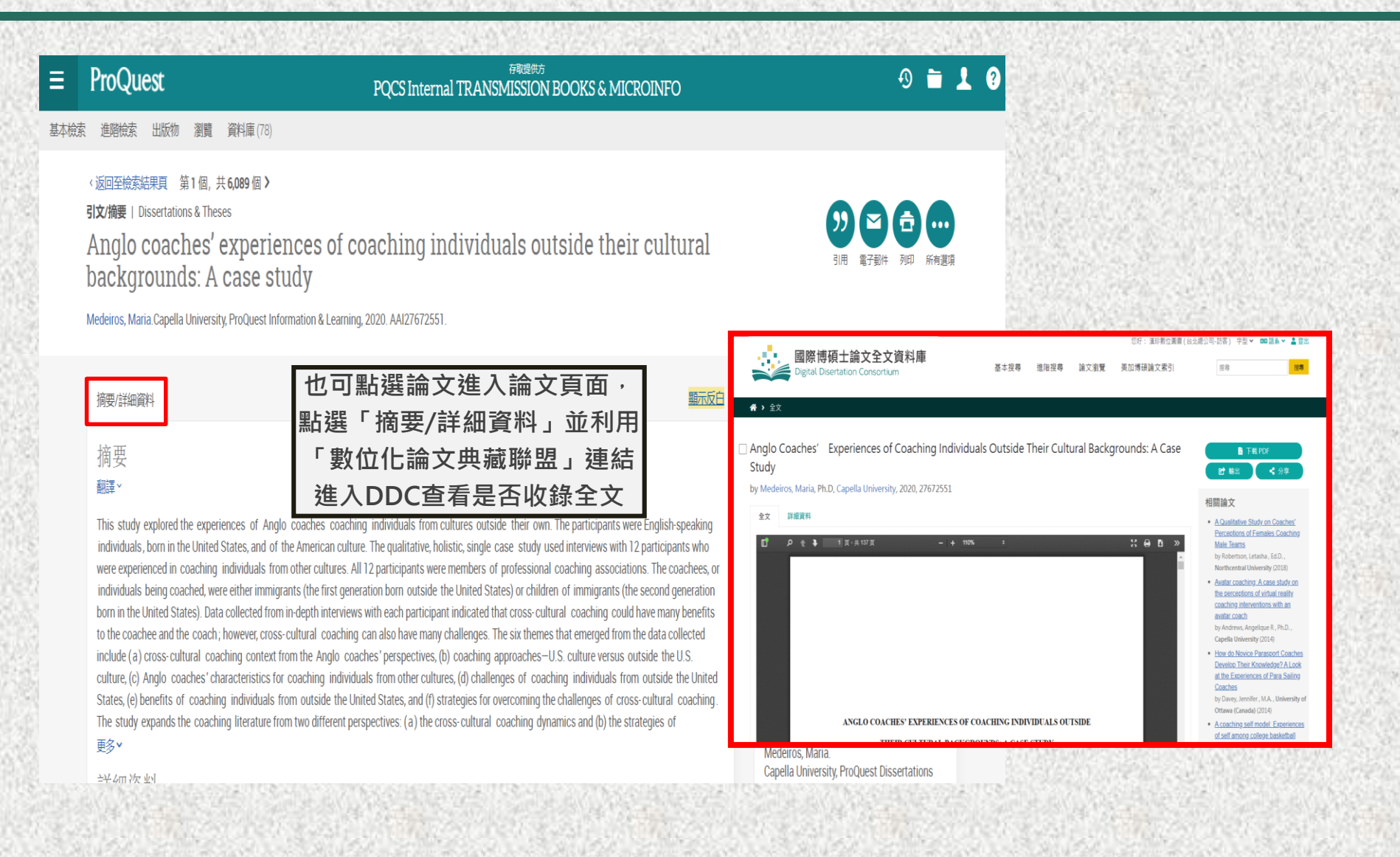